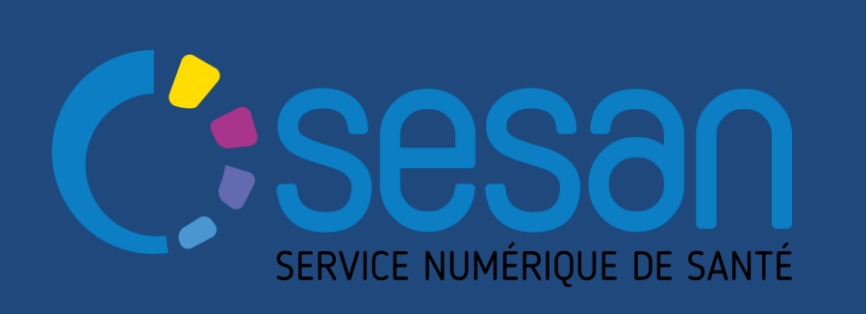

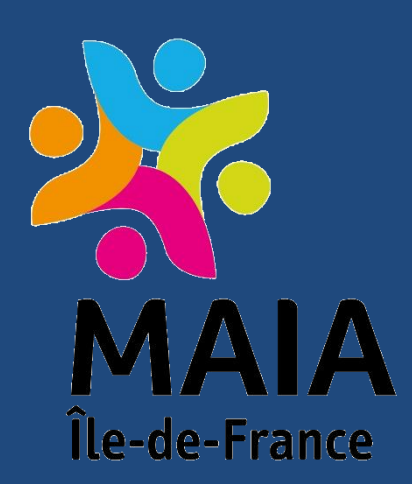

PARTENAIRE DIGITAL AU SERVICE DE LA SANTÉ DES FRANCILIENS

# Guide de peuplement SSIAD

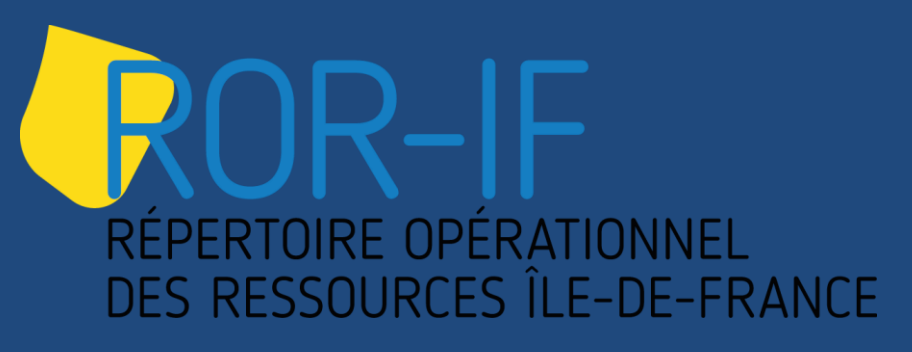

Ce guide, à destination des directeurs de SSIAD, a pour but de faciliter la prise en main du ROR et d'aider lors du peuplement des structures de type SSIAD

## Janvier 2018

Cédric BARBIEUX, Emilie BOUIN-CHARPENTIER

## Sommaire

#### **1. INTRODUCTON**

- > Comment se connecter au ROR ?
- Comment modifier son mot de passe ?
- > Mots clefs du ROR

2. DECLARER L'OFFRE D'UN SSIAD

3. METTRE UN ETABLISSEMENT EN FAVORI

- 4. METTRE A JOUR MON OFFRE
- 5. ANNEXES ET GLOSSAIRE

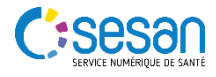

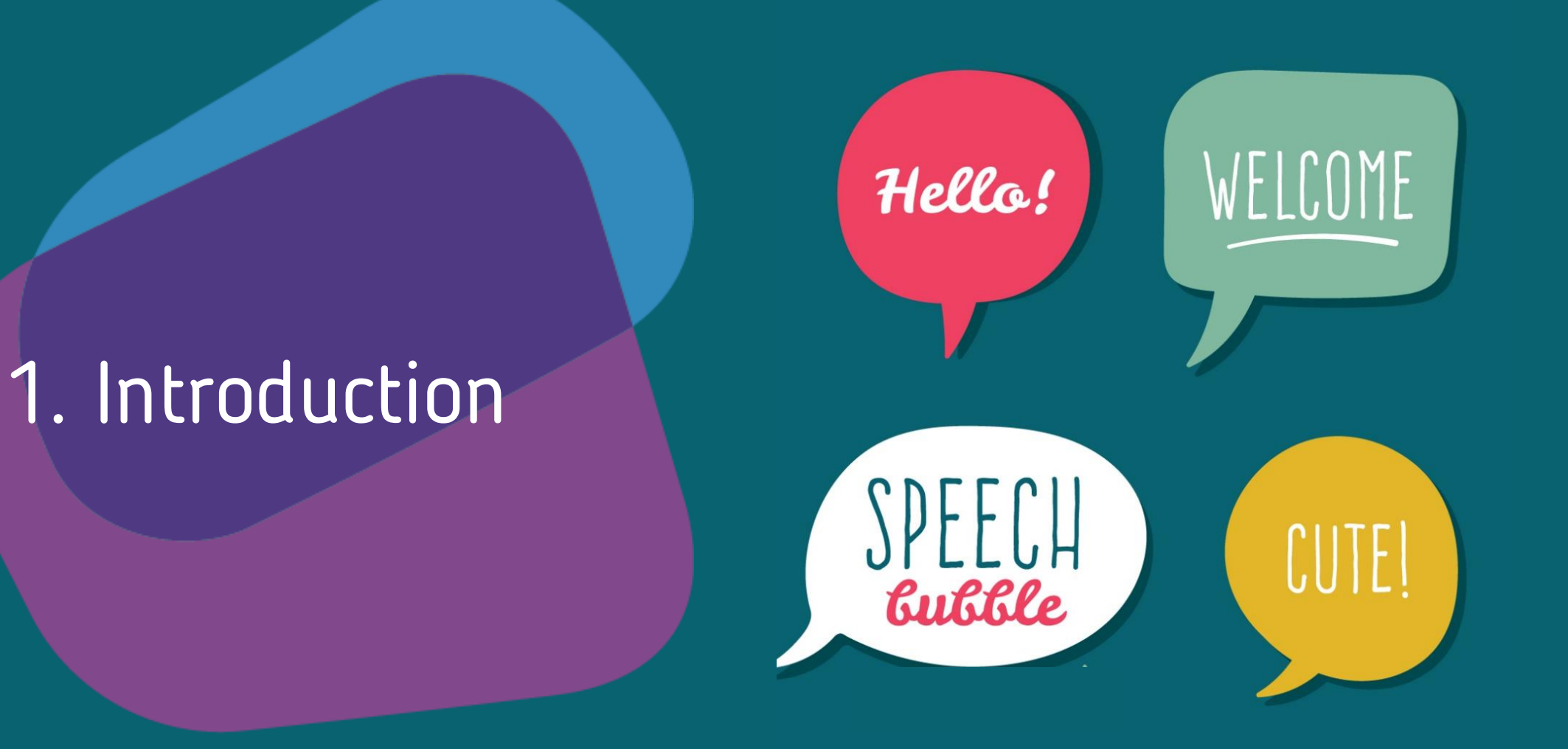

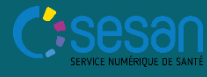

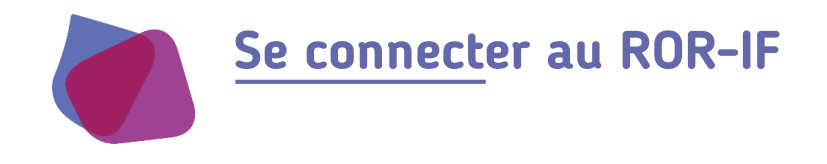

#### Se connecter directement au ROR : https://www.ror-if.fr/ror/

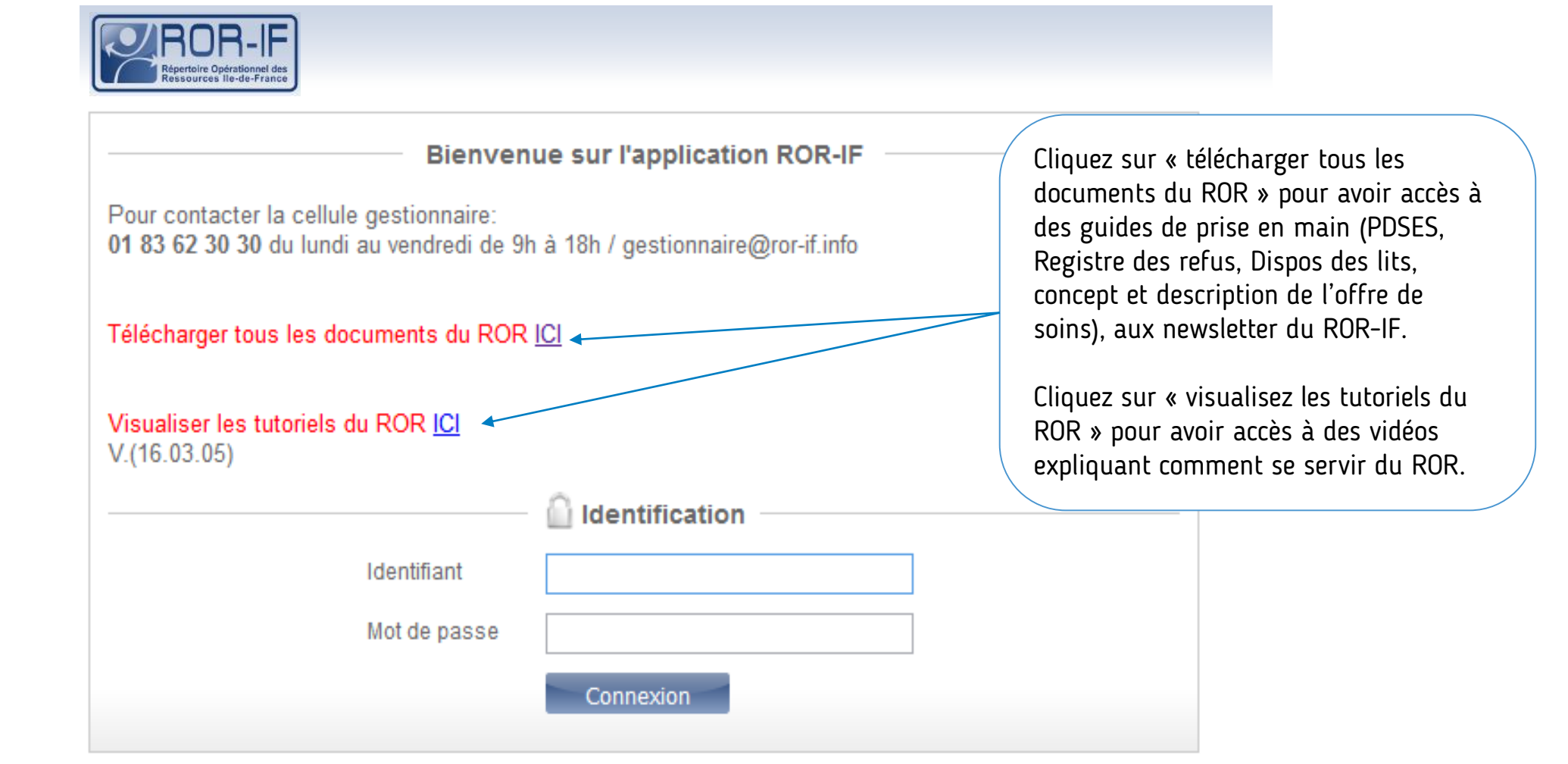

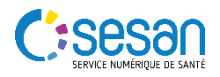

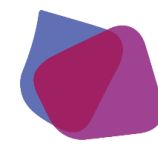

#### Modifier son mot de passe (1/2)

Si vous souhaitez modifier votre mot de passe, suivez le guide....

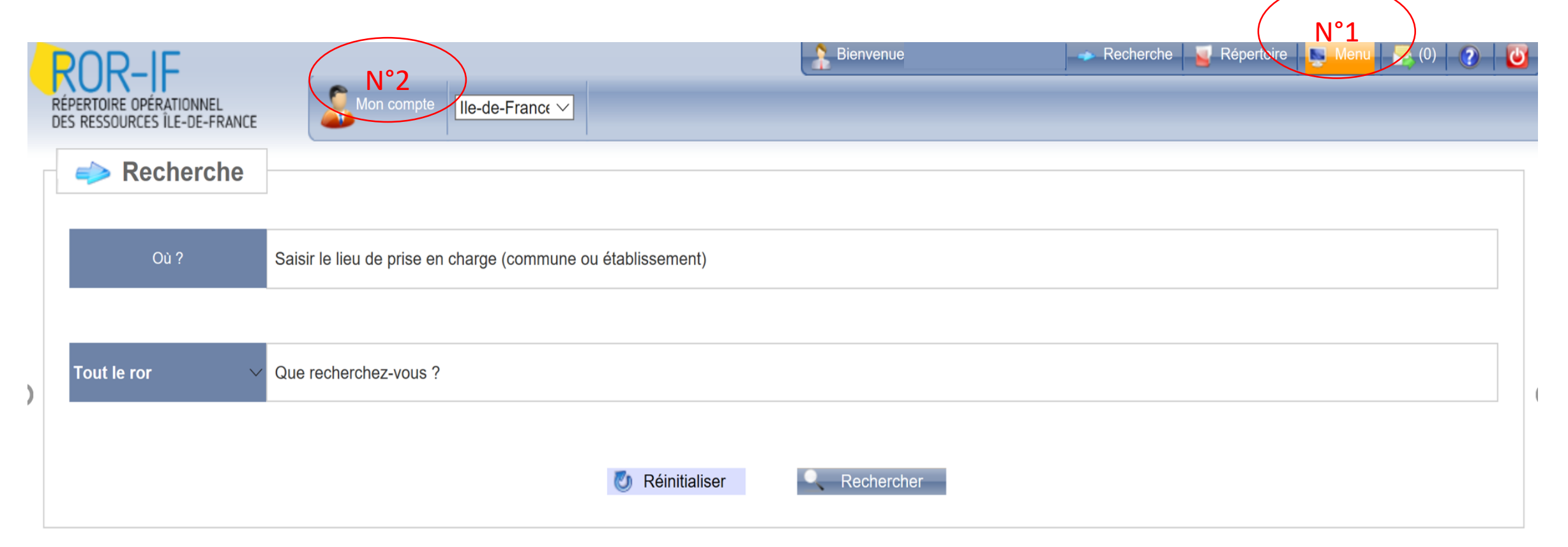

Cliquez sur « Menu », puis sur « Mon Compte »

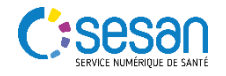

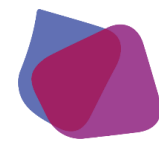

#### Modifier son mot de passe (2/2)

Si vous souhaitez modifier votre mot de passe, suivez le guide....

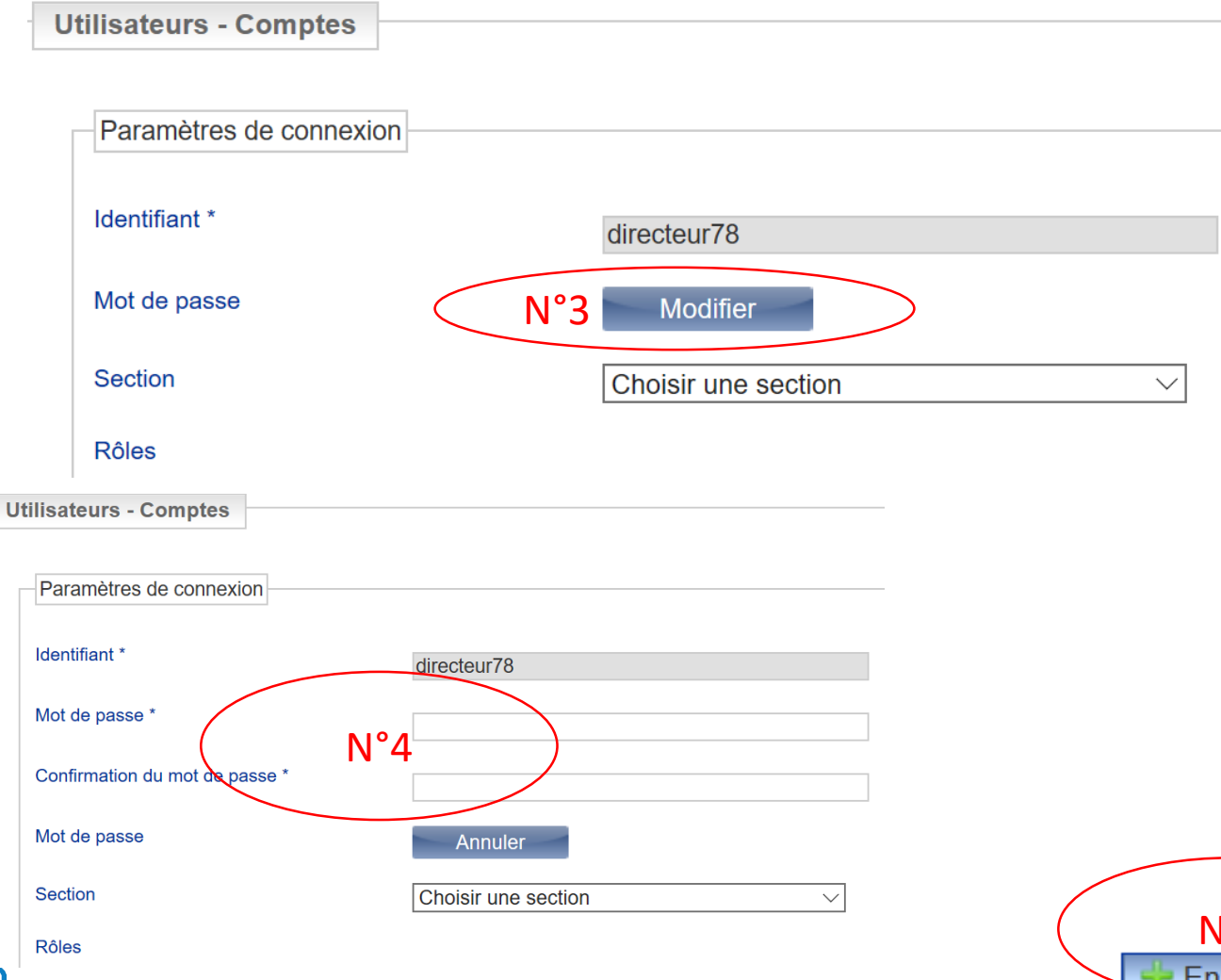

Cliquez sur « Modifier » pour modifier votre mot de passe.

Puis renseignez les deux barres de renseignement « mot de passe ».

Puis « confirmation du mot de passe » et n'oubliez pas de cliquer sur « enregistrer » pour que cette modification soit prise en compte.

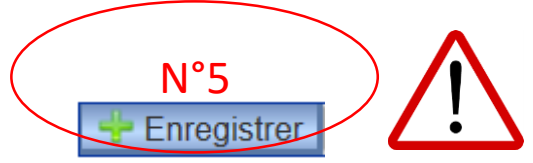

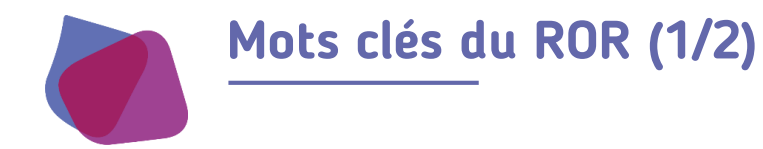

## Quelques mots clefs pour bien comprendre (1/2)

- Entité juridique (EJ) est la raison sociale de la structure. Plusieurs structures peuvent avoir une même EJ.
- **Entité géographique (EG)** correspond à la structure. C'est **un lieu géographique** unique.
- L'Unité Opérationnelle (UO) est la mission, le service proposé par une structure. Il s'agit d'une activité homogène, dans un lieu géographique unique et selon une organisation dédiée.
- L'aptitude décrit et caractérise l'Unité Opérationnelle (UO) d'une structure. Elle peut-être inhérente ou optionnelle à l'UO :
  - <u>Inhérente</u> : elle permet de structurer les activités ou prestations au sens réglementaire (Cahier des charges, circulaires,..). Dans ce cas, l'aptitude inhérente est automatiquement alimentée pour chaque type de structure proposant le type d'UO.
  - **Optionnelle** : Ces aptitudes laissent la possibilité à la structure de spécifier encore plus leurs activités.

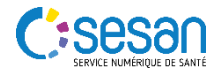

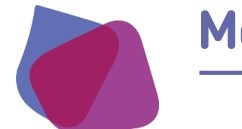

#### Mots clés du ROR (2/2)

## Quelques mots clefs pour bien comprendre (2/2)

- Dossier Collaboratif est la copie, le brouillon, de l'EG telle qu'elle est décrite à moment T dans le ROR. Le directeur de la structure et le gestionnaire MAIA ont la main pour mettre à jour en collaboration l'EG structure et décrire les UO.
- Le dossier collaboratif n'est visible que par le directeur de la structure et le gestionnaire MAIA durant cette opération.

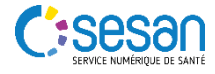

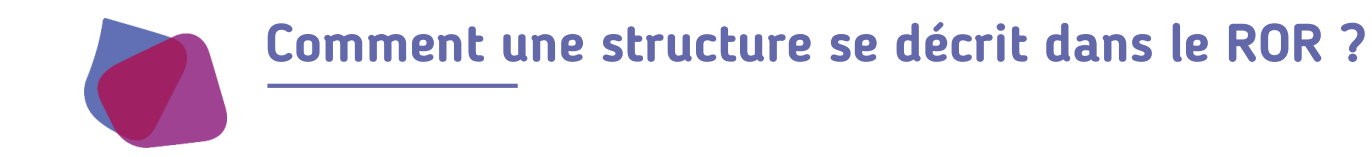

#### Arborescence d'une structure médico-sociale et sociale

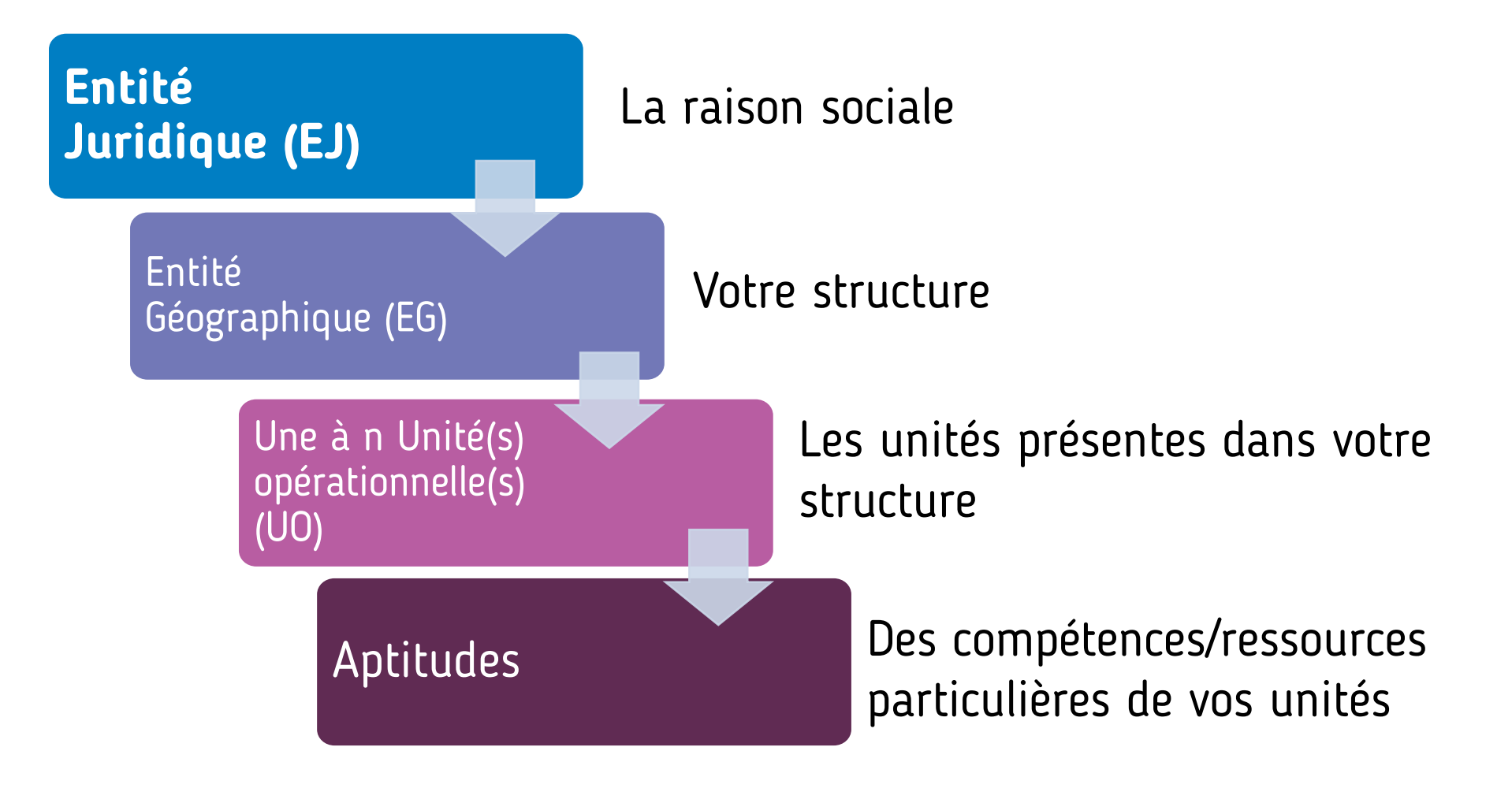

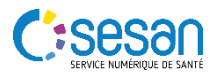

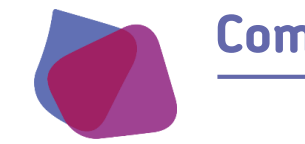

#### Comment une structure se décrit dans le ROR ?

#### Exemple d'un SSIAD avec deux unités

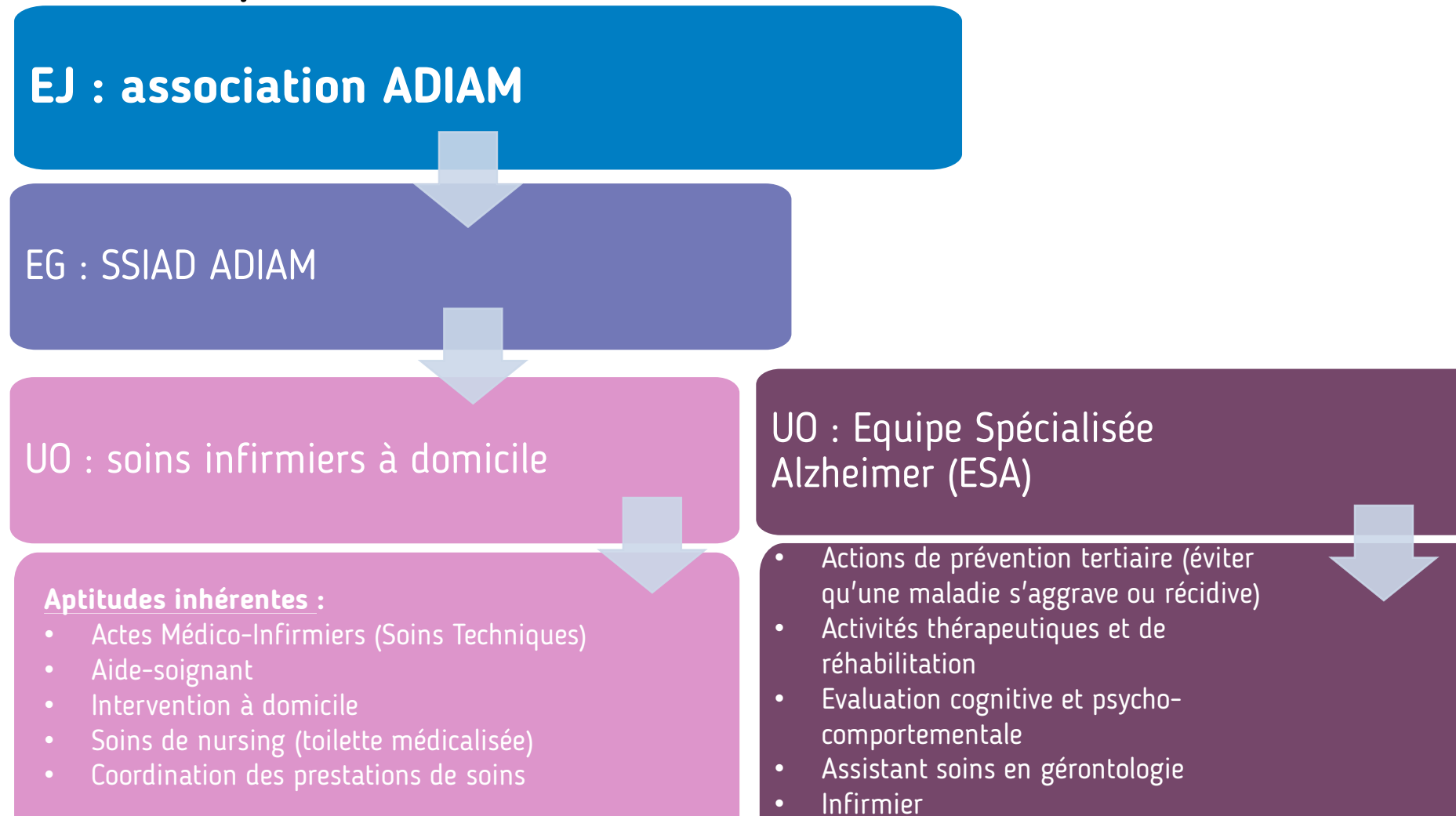

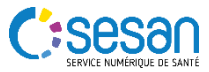

Infirmier coordinateur

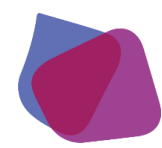

#### Comment une structure se décrit dans le ROR ?

Les aptitudes inhérentes et optionnelles des SSIAD

| Type d'UO                                   | Aptitudes inhérentes (automatiquement alimentées)                                                                                                    | <b>Aptitudes optionnelles</b> (pour compléter votre offre)                                                                                                    |
|---------------------------------------------|----------------------------------------------------------------------------------------------------|----------------------------------------------------------------------------------------------------|
| 1) Soins infirmiers à<br>domicile           | <ul> <li>Actes Médico-Infirmiers (Soins Techniques)</li> <li>Soins de nursing (toilette médicalisée)</li> <li>Coordination des prestations de soins</li> <li>Intervention à domicile</li> <li>Aide-soignant</li> <li>Infirmier</li> </ul>                                                                                                    | <ul> <li>Actions de prévention secondaire (éviter<br/>qu'une maladie ne dure trop longtemps)</li> <li>Actions de prévention tertiaire (éviter qu'une<br/>maladie s'aggrave ou récidive)</li> <li>Intervention de nuit</li> </ul> |
| 2) Equipe spécialisée<br>Alzheimer (ESA)    | <ul> <li>Actions de prévention tertiaire (éviter qu'une maladie<br/>s'aggrave ou récidive)</li> <li>Activités thérapeutiques et de réhabilitation</li> <li>Evaluation cognitive et psycho-comportementale</li> <li>Intervention à domicile</li> <li>Assistant soins en gérontologie</li> <li>Infirmier</li> <li>Infirmier coordinateur</li> </ul> | <ul> <li>Ergothérapeute</li> <li>Psychomotricien</li> </ul>                                                                                                    |
| 3) Soins infirmiers à<br>domicile renforcés | <ul> <li>Actes Médico-Infirmiers (Soins Techniques)</li> <li>Soins de nursing (toilette médicalisée)</li> <li>Coordination des prestations de soins</li> <li>Intervention à domicile</li> <li>Aide-soignant</li> <li>Infirmier</li> </ul>                                                                                                    | <ul> <li>Actions de prévention secondaire (éviter<br/>qu'une maladie ne dure trop longtemps)</li> <li>Actions de prévention tertiaire (éviter qu'une<br/>maladie s'aggrave ou récidive)</li> <li>Intervention de nuit</li> </ul> |

# 2. DECLARER L'OFFRE D'UN SSIAD

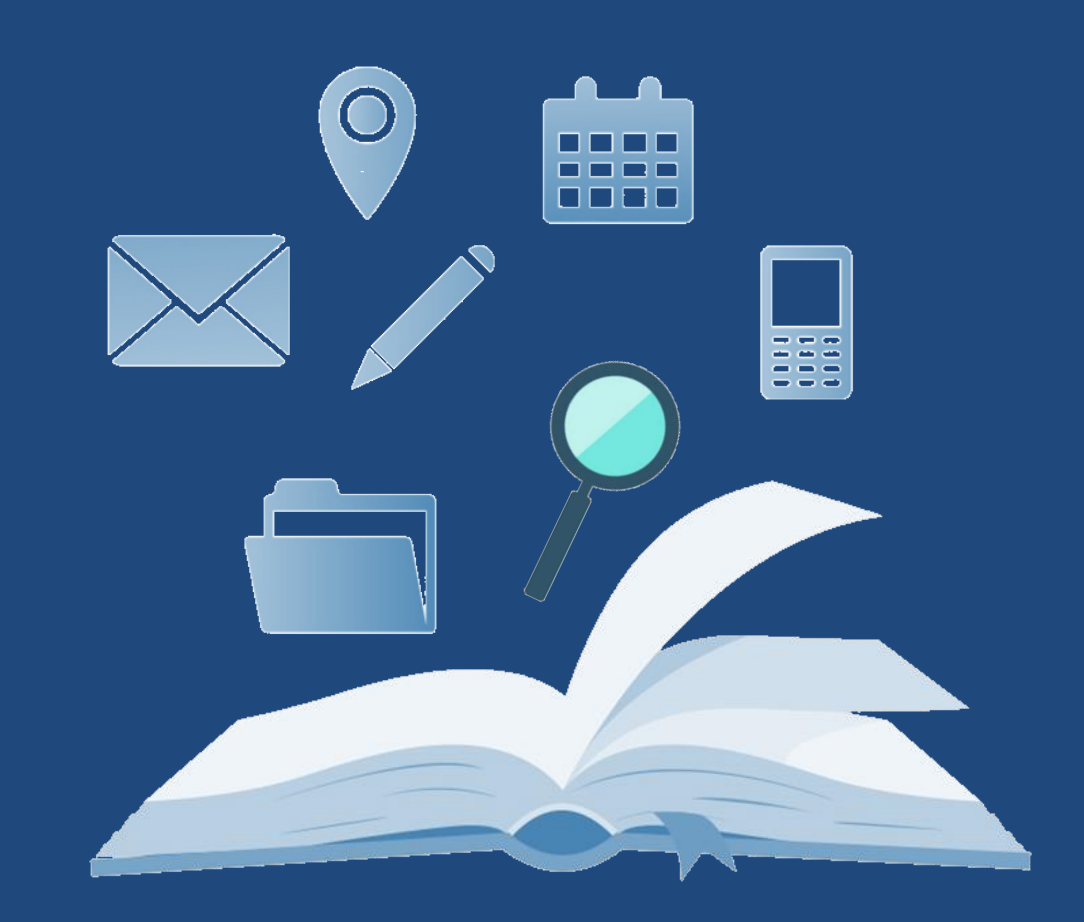

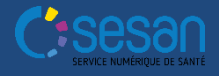

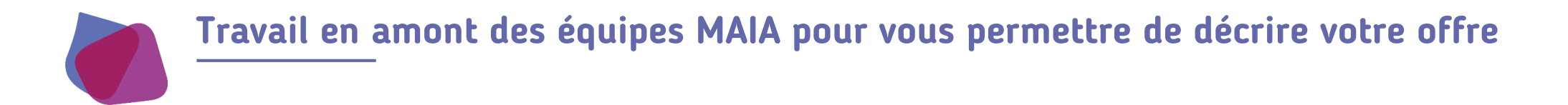

- 1. Les équipes MAIA demandent des informations au directeur SSIAD pour :
  - la création de la raison sociale EJ (nom, SIREN, FINESS, adresse) et
  - La création de la structure EG (nom officiel, nom usage, SIRET, FINESS, nom directeur, prénom directeur, mail directeur.
- 2. Une fois les informations fournies par le directeur SSIAD, les équipes MAIA vérifient si l'EJ est déjà existante dans le ROR. Si oui, il passe directement à la création de l'EG. Si non, il crée l'EJ.
- 3. Les équipes MAIA créent :
  - L'EG
  - Le compte directeur EG (il donne droit de modification sur son EG)
- 4. Les équipes MAIA communiquent l'identifiant et le mot de passe créés pour le directeur au directeur SSIAD.

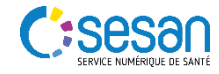

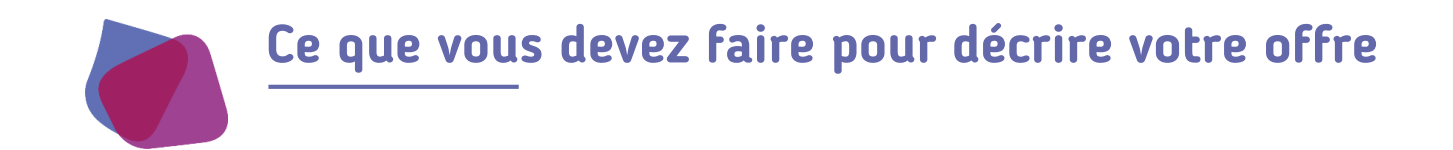

En tant que directeur de SSIAD, il est de votre responsabilité de décrire votre offre au regard des activités réelles de votre structure.

Le Répertoire Opérationnel des Ressources (ROR) est conçu pour vous faciliter cette déclaration de votre offre :

- Des éléments de nomenclature permettent à tous les acteurs du parcours de santé de décrire de manière uniformisée et harmonisée
- 2. Un dossier collaboratif vous permettant de décrire votre offre en lien avec les équipes MAIA avant publication et sa visibilité dans le Répertoire et l'annuaire MAIA. Un dossier collaboratif est une copie, un brouillon, de la structure de l'EJ/EG telle qu'elle est décrite à moment T dans le ROR et sur laquelle vous avez la main pour mettre à jour votre structure et la validez en collaboration avec l'équipe MAIA de votre territoire.

NB : Dans les pages qui suivent, les étapes expliquent comment décrire votre offre dans le Dossier Collaboratif.

NB bis : l'étape finale précise comment finaliser et publier votre offre en lien avec les équipes MAIA.

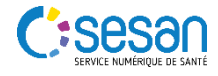

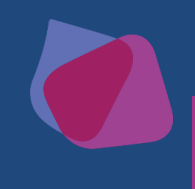

#### II. DECLARER L'OFFRE D'UN SSIAD

#### Etape 1 : Création des UO

Lorsque le directeur a reçu ses identifiants, il peut se connecter sur le ROR pour compléter l'EG et décrire les UO dans <u>un dossier collaboratif</u> (voir mots clefs)

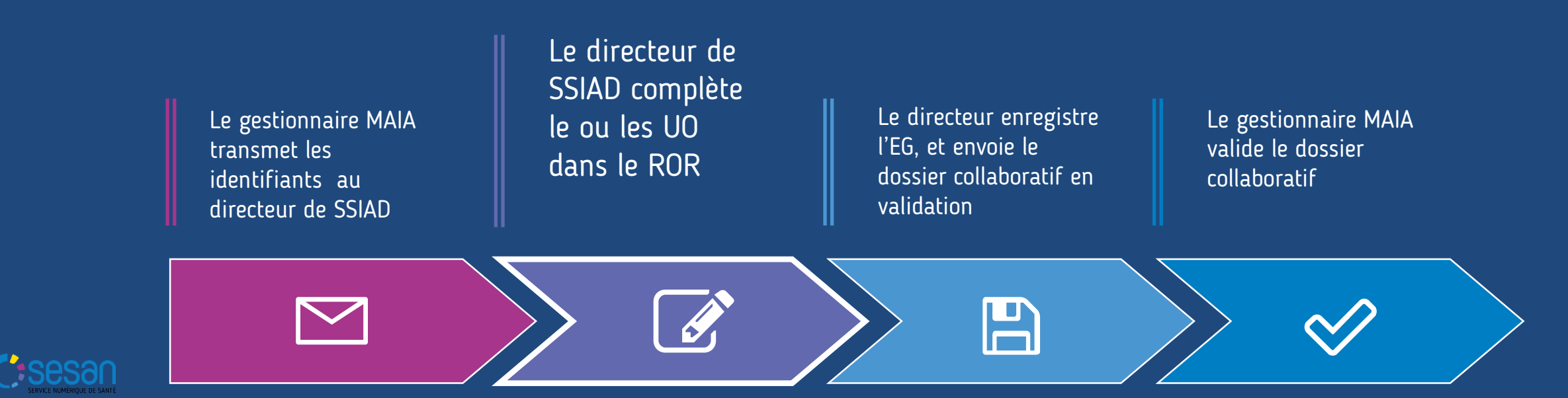

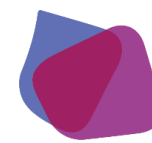

Etape 1 : Création des Unités d'Opérationnelles (1/8)

Le directeur de l'établissement se connecte avec les identifiants transmis par le gestionnaire MAIA. Il accède ensuite au dossier collaboratif de son EJ pour compléter les UO.

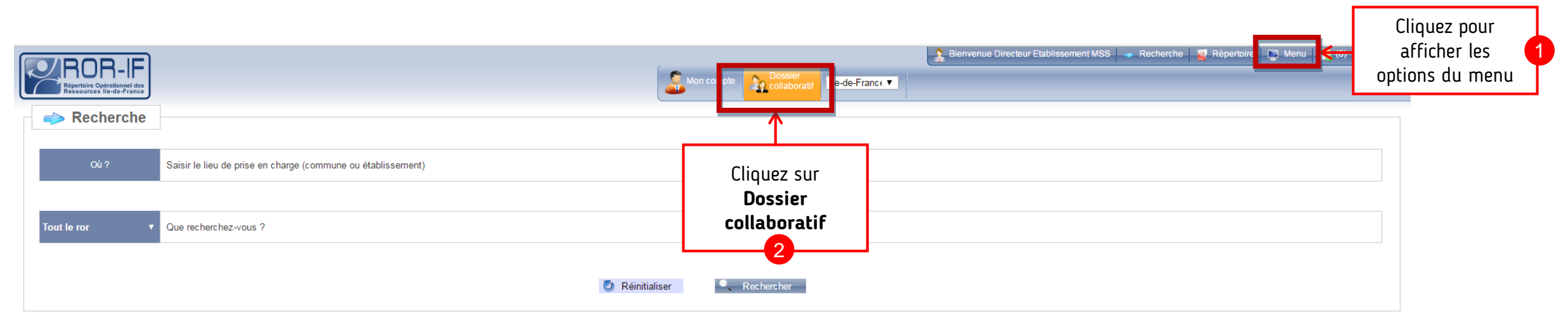

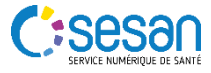

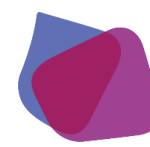

Etape 1 : Création des Unités d'Opérationnelles (2/8)

Il retrouve la liste des dossiers collaboratifs en cours. Il recherche dans la liste l'EG dont il est le directeur.

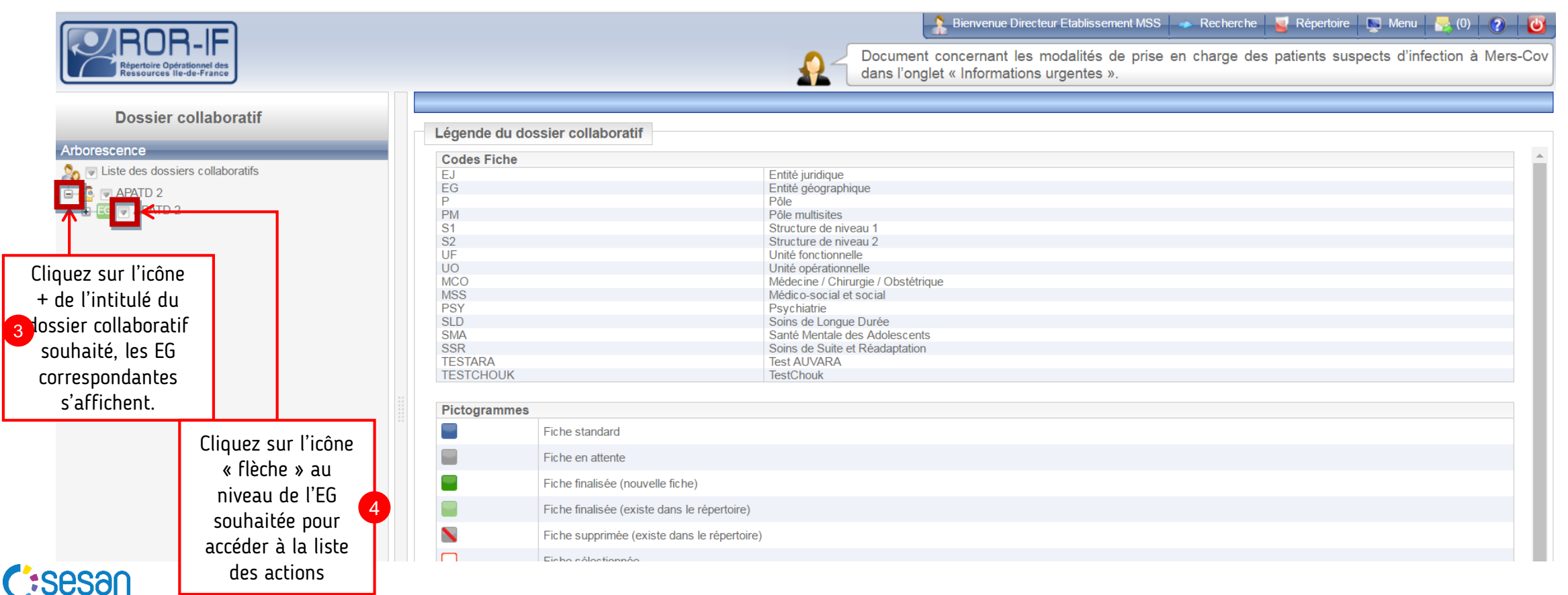

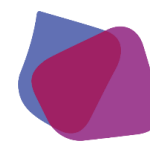

Etape 1 : Création des Unités d'Opérationnelles (3/8)

Le menu d'action s'affiche, il sélectionne « **Créer des unités opérationnelles** » pour créer des UO.

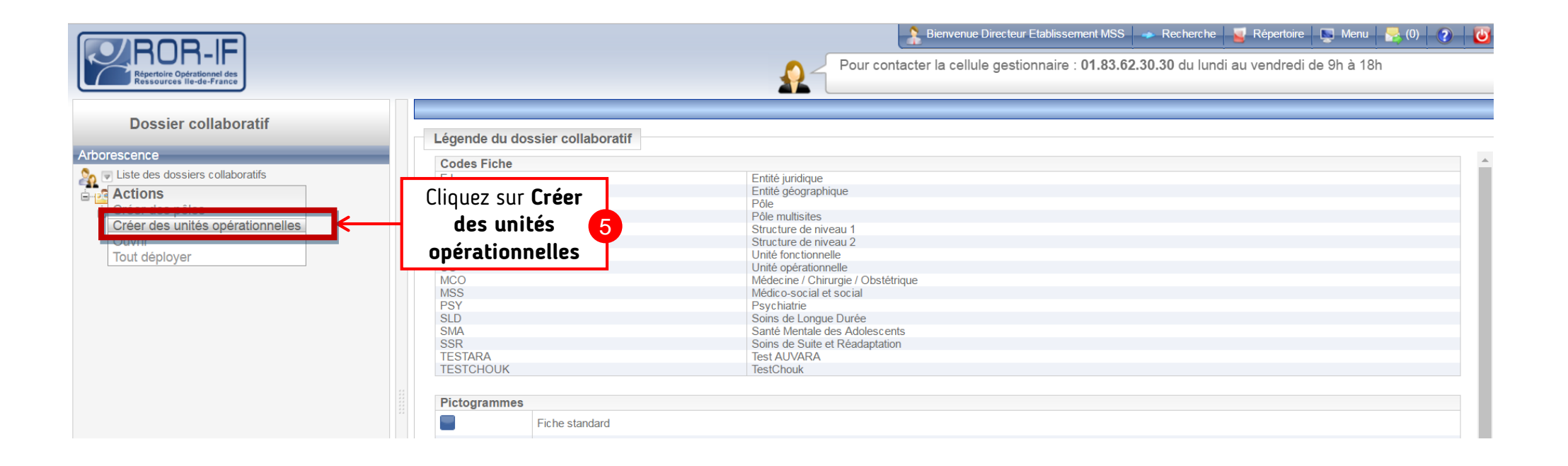

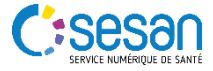

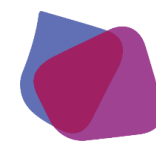

#### Etape 1 : Création des Unités d'Opérationnelles (4/8)

Le formulaire de création s'affiche. Le directeur complète les informations relatives à l'UO en cours de création : Il saisit le nom de l'UO, et sélectionne le type d'UO dans la liste correspondante.

|                                                                  |                                                                | Bienvenue Directeur Etabli                                                                                                    | issement MSS 🛛 🔷 Reche     | erche 🧧 Répertoire 📮 Menu 燥 (0) 🧃                                           | 2 🖸    |
|------------------------------------------------------------------|----------------------------------------------------------------|----------------------------------------------------------------------------------------------------|----------------------------|-----------------------------------------------------------------------------|--------|
| Répertoire Opérationel des<br>Ressources lie-de-France           |                                                                | Pour contacter la cellule gestionnai                                                                                                    | ire : 01.83.62.30.30 du    | ı lundi au vendredi de 9h à 18h                                             |        |
| Dossier collaboratif                                             | DO-EC-UO-                                                      |                                                                                                    |                            |                                                                             |        |
| Arborescence                                                     | Fiche mise à jour                                              |                                                                                                    |                            | Version affichée Dossier collaboratif                                       | J Î    |
| Liste des dossiers collaboratifs                                 | A Quitter une fiche sans l'enregistre                          | er entraîne la perte de ses données                                                                                                    |                            |                                                                             |        |
|                                                                  | APATD 2<br>Coueil de jour pour pour pour pour pour pour pour p | ersonnes âgées                                                                                                    |                            | N                                                                           | NSS    |
|                                                                  | Nom *                                                          | Accueil de jour pour personnes âgées                                                                                                    | Saisissez le no<br>de l'UO | om 6                                                                        |        |
|                                                                  | ★ Grand groupe de disciplines *                                | mss                                                                                                    |                            | ¥                                                                           |        |
|                                                                  | ★ Type d'UO *                                                  | 1 - Filtrez les types d'UO par discipline     2 - Filinez les types d'UO par opérialité i satégorie de baseine     3 - Sélectionnez un type d'UO                                                                                                    |                            | × 7                                                                         | 7<br>7 |
| Les UO correspondat<br>d'EG vont apparaîtr<br>liste et <b>er</b> | ntes à votre type<br>re en haut de la<br><b>n gras</b>         | 3 - Sélectionnez un type d'UO<br>Aide à domicile mandataire<br>Aide à domicile prestataire<br>Equipe spécialisée Alzheimer (ESA)<br>Soins infirmiers à domicile<br>Soins infirmiers à domicile renforcés<br>Accueil de jour pour personnes âgées<br>Accueil de nuit pour personnes âgées | <                          | Cliquez sur « <b>3</b> .<br>Sélectionnez un type<br>d'UO », et sélectionner |        |
|                                                                  | Pièces jointes                                                 | Activités ciblées de prévention<br>Cellule d'accueil, écoute, conseil, information<br>Cellule d'accueil, écoute, conseil, information et soutien aux familles et aux aidants<br>EMS APA (Equipe Médico-Sociale APA)<br>Equipe d'évaluation CNAV/PAP<br>Equipe de coordination CCAS       |                            |                                                                             |        |
|                                                                  | Patientèles                                                    | Equipe de coordination CLIC<br>Equipe de coordination réseau<br>Formation des professionnels<br>Foyer restaurant<br>Gestion de Cas                                                                                                    |                            |                                                                             |        |
|                                                                  | Aptitudes                                                      | Halte de répit / Halte relai<br>Ajouter une aptitude à l'UO                                                                                                    |                            |                                                                             | o 19   |

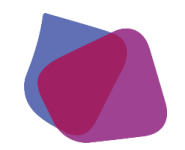

#### Etape 1 : Création des Unités d'Opérationnelles (5/8)

Dans la suite du formulaire de création, il complète les autres informations relatives à l'UO dont les aptitudes.

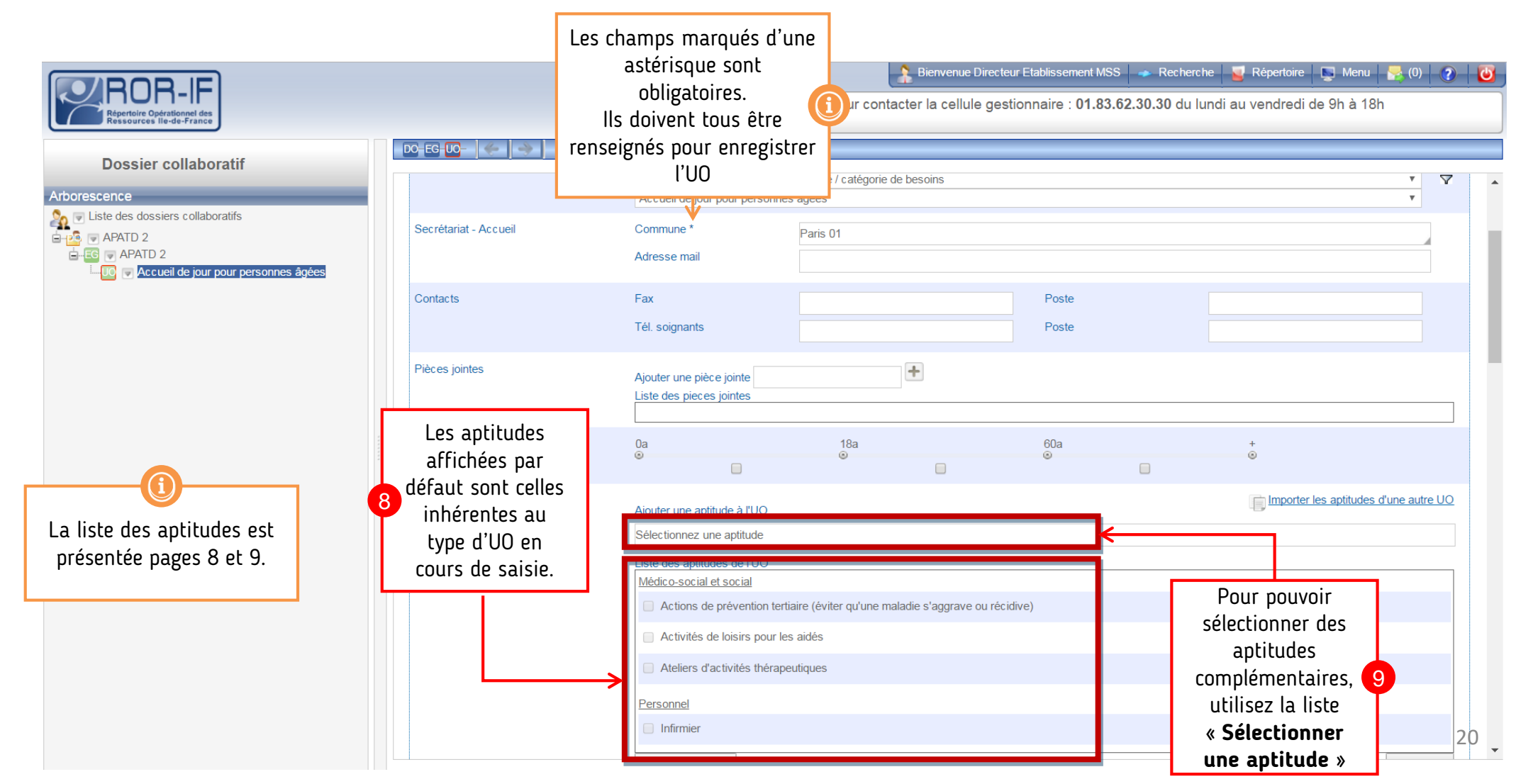

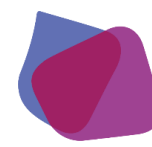

Etape 1 : Création des Unités d'Opérationnelles (6/8)

**a** Dans la suite du formulaire de création, il est possible de renseigner **la semaine type** correspondant à l'UO.

|                                                                                                    |                         |                                                                                              | 🐊 Bienvenue Directeur Etablissement MSS 🛹 Recherche 🧧 Répertoire 🔄 Menu 🛼 (0) 👔 😈                                                                                                    |
|----------------------------------------------------------------------------------------------------|-------------------------|----------------------------------------------------------------------------------------------|----------------------------------------------------------------------------------------------------|
| Répertoire Opérationnel des<br>Ressources lie-de-France                                                                                                    |                         |                                                                                              | Document concernant les modalités de prise en charge des patients suspects d'infection à Mers-Cov<br>dans l'onglet « Informations urgentes ».                                                      |
| Dossier collaboratif<br>Atborescence<br>Cliste des dossiers collaboratifs<br>Cligical Construction<br>Cligical Construction |                         | DO EO DO A l'aide sociale<br>Habilité à l'aide sociale<br>Tarification mensuelle<br>Capacité | <ul> <li>Oui</li> <li>Non</li> <li>Capacité en lits installés<br/>Capacité de prise en<br/>charge</li> <li>Capacité de prise en</li> </ul>                                                         |
|                                                                                                    | Adress<br>Planni<br>Déf | Adresse                                                                                      | Nombre de places<br>habilitées à l'aide sociale<br>Adresse de l'établissement<br>12 RUE GEORGES THILL<br>75019 Paris 19<br>Informations complémentaires sur l'accès (N° étage, aile, voie d'accès) |
|                                                                                                    |                         | Planning d'ouverture                                                                         | 01.53.19.87.00 (Tél standard)<br>01.53.19.08.96 (Fax standard)<br>Cliquez sur<br>Définir la 10                                                                                                    |
|                                                                                                    |                         | Responsable<br>Civilité                                                                      | Semaine type                                                                                                    |

21

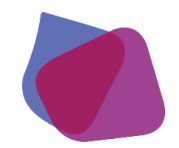

#### Etape 1 : Création des Unités d'Opérationnelles (7/8)

Dans le nouvel écran qui s'affiche, il renseigne le planning en sélectionnant les zones de l'agenda pour lesquelles l'UO est ouverte.

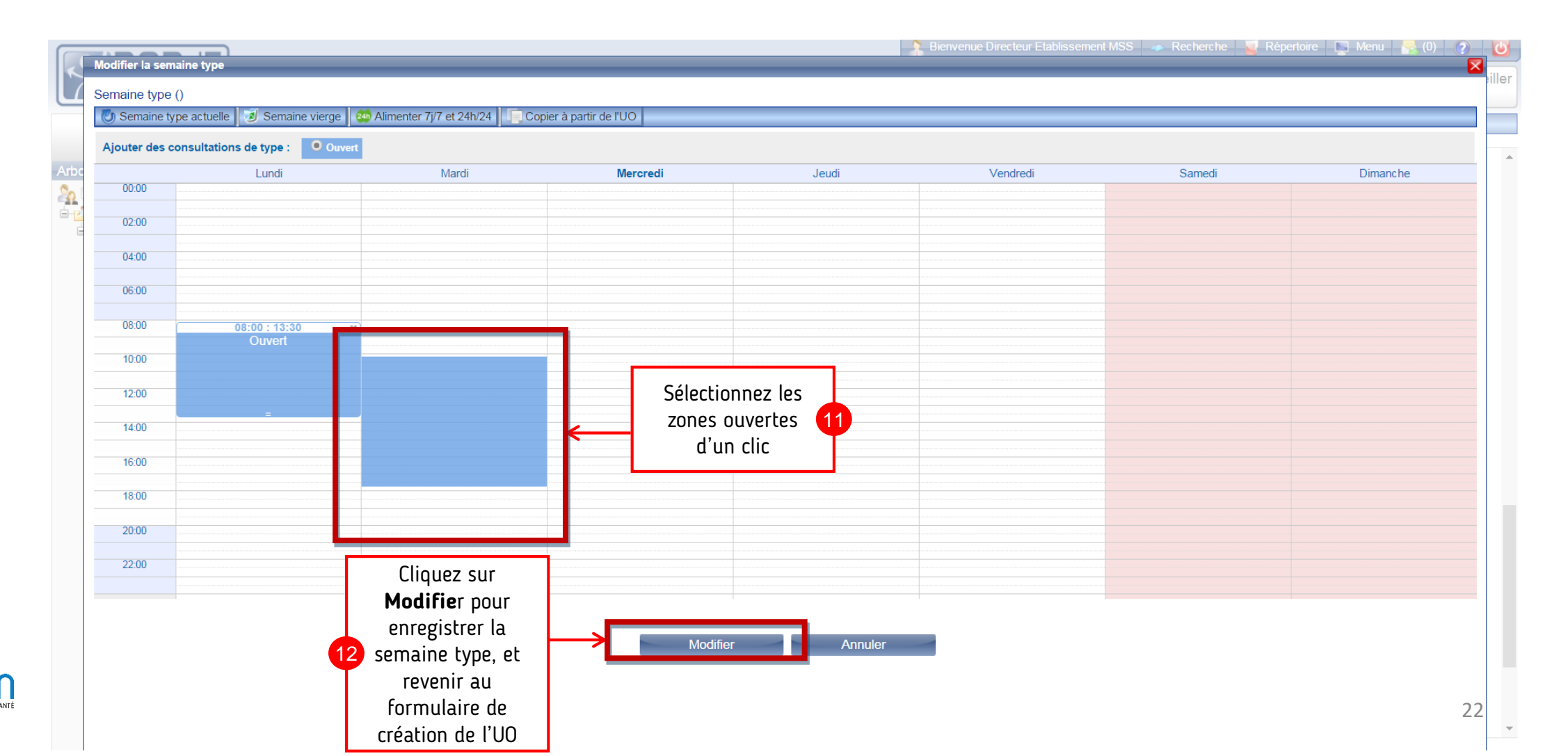

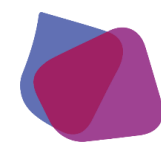

#### Etape 1 : Création des Unités d'Opérationnelles (8/8)

A la fin du formulaire, il renseigne a minima le nom et l'adresse mail du responsable. Pour valider la création de l'UO, il clique sur Enr. et finaliser.

|                                                                                                    |                                                                                                    | A Bienvenue Directeur Etablissement MSS                                | 🔹 Recherche 🧧 Répertoire 📡 Menu 🥊                                                           | e (0) e (0) |
|----------------------------------------------------------------------------------------------------|----------------------------------------------------------------------------------------------------|------------------------------------------------------------------------|---------------------------------------------------------------------------------------------|----------------------------------------------------------------------------------------------------|
| Répertoire Opérationnel des<br>Ressources IIe-de-France                                                                                                    | Documen<br>dans l'ong                                                                                                    | t concernant les modalités de prise<br>glet « Informations urgentes ». | en charge des patients suspects d'infect                                                    | tion à Mers-Cov                                                                                                    |
| Dossier collaboratif<br>Atorescence<br>Care Liste des dossiers collaboratifs<br>APATD 2<br>Care APATD 2<br>Care ApatD 2<br>Care Accueil de jour pour personnes âgées | DC EG UO-         20:00         22:00         Légende:       Ouvert         Indisponible       Fermé         Modifier la semaine type         Responsable         Civilitê       M disponible         Titre       Sélectie         Nom       Informations complémentaires         Commentaire       Commentaire | Mme<br>onner un titre ▼<br>13 Clique<br>et f                           | Le nom et le mail du<br>responsable sont<br>indispensable pour l'accès<br>aux services ENRS |                                                                                                    |
|                                                                                                    | 🚺 🕕 Afficher les infobulles 🛛 🌽 Export P                                                                                                    | DF 🛛 🕙 Enr. et mettre en attente 🛛 🌱 Enr.                              | et finaliser 🛛 📕 Afficher la légende                                                        |                                                                                                    |

23

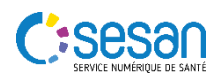

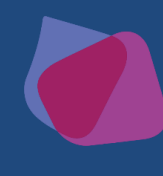

#### II. DECLARER L'OFFRE D'UN SSIAD

Etape 2 : Envoi en validation des fiches

Lorsque le directeur a complété les UO, le dossier collaboratif doit être envoyé en validation afin que le gestionnaire MAIA le valide.

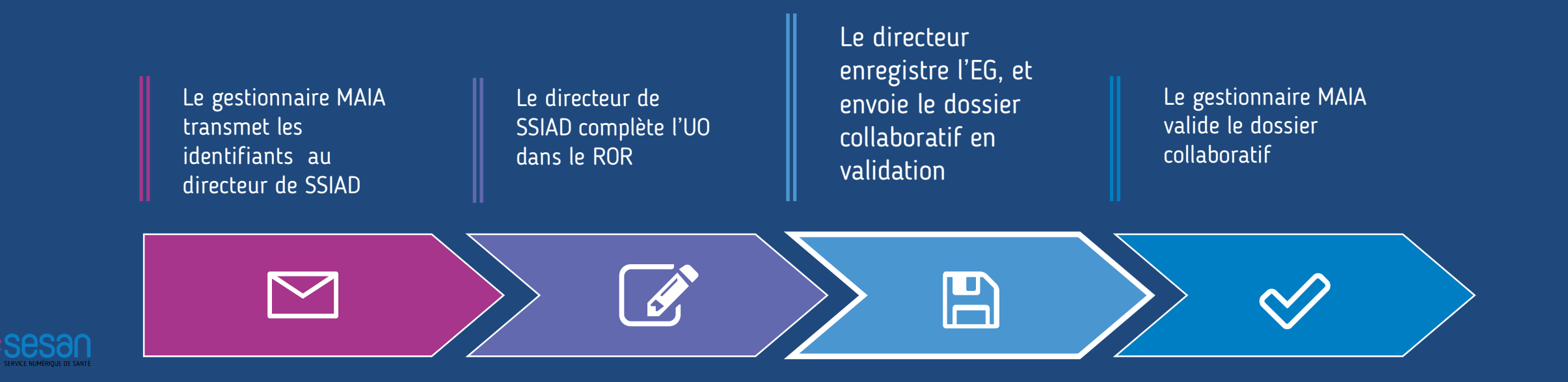

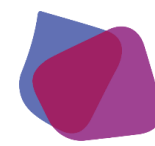

### Création d'un établissement MSS Etape 2 : Validation des fiches de l'EG (1/2)

Avant d'envoyer en validation, le directeur de la structure valide l'EG et chaque UO depuis le dossier collaboratif.

|                                    |                                                         |            |                         | Bienver               | nue Directeur Etablissement MSS 🔷 Recherche         | 🧧 Répertoire 🛛 📡 Mei         | nu   💦 (O)   🕐   😈  |
|------------------------------------|---------------------------------------------------------|------------|-------------------------|-----------------------|-----------------------------------------------------|------------------------------|---------------------|
|                                    | Répertoire Opérationnel des<br>Ressources Ile-de-France |            | ₽_                      |                       |                                                     |                              |                     |
| Cliquez sur le « + »<br>du dossier | Dossier collaboratif                                    |            | D0-EG- ← →              |                       |                                                     |                              |                     |
| collaboratif pour                  | Arborescence                                            | Dour char  | Fiche mise à jour       |                       | Ve                                                  | rsion affichée Dossier colla | aboratif            |
| l'arborescence des                 | APATD 2                                                 | cliquez su | r le nom de la fiche    | 2                     |                                                     |                              | <b></b>             |
| fiches EG/UO                       | L-UC Accueil de jour pour personne                      | pour       | la sélectionner         | ✓ MSS                 |                                                     |                              | Deurschereurs Giebe |
|                                    |                                                         |            | Identific ation         | FINESS                | 750040396                                           |                              | EG et UO vérifiez   |
|                                    |                                                         |            |                         | SIRET                 | 40203169400027                                      |                              | et complétez les    |
|                                    |                                                         |            |                         | Nom *                 | APATD 2                                             |                              | informations        |
|                                    |                                                         |            |                         | Nom officiel          | SAD DE L'APATD 2                                    |                              |                     |
|                                    |                                                         |            |                         | Type d LO             | Service Polyvalent d'Aide et de Soins a Domicile (S | SPASAD)                      | •                   |
|                                    |                                                         |            | Photo                   | Photo                 |                                                     |                              |                     |
|                                    |                                                         |            |                         | Choisissez un fichier | Aucun tichier choisi                                | <b>X</b>                     |                     |
|                                    |                                                         |            | Adresse                 | 🚖 N° voie             | 12                                                  |                              |                     |
|                                    |                                                         |            |                         | 🚖 Libellé voie        | RUE GEORGES THILL                                   |                              |                     |
|                                    |                                                         |            |                         | Complément d'adress   | e                                                   |                              |                     |
|                                    |                                                         |            |                         | Commune *             | Paris 19                                            | Davis share                  | us Caba             |
| 06292*                             |                                                         |            | Contact                 | Téléphone standard    | 0450400700                                          | FG of UO                     |                     |
| SERVICE NUMÉRIQUE DE SANTÉ         |                                                         |            |                         |                       |                                                     | sur <b>En</b>                | <b>r. et</b> 4 25   |
|                                    |                                                         |            | Afficher les infobulles | Export PDF 🕜 Enr.     | . et mettre en attente 🛛 🚩 Enr. et finaliser 📗 🗲 🛪  | finali                       | ser                 |

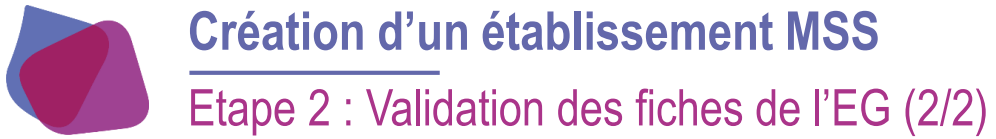

Après avoir validé l'intégralité des EG, le directeur doit **envoyer en validation** le dossier collaboratif correspondant. Cette étape est indispensable afin de terminer le processus de création.

| Bienvenue Directeur Etablissement MSS                   | recherche 🗧                     | Répertoire 🛛 📑 Disponibili                    | ités 🛛 📡 Menu 🖌          | PDSES             | de régionale<br>ormations urgentes | (0) 🕜 🔟           |
|---------------------------------------------------------|---------------------------------|-----------------------------------------------|--------------------------|-------------------|------------------------------------|-------------------|
| Répertoire Opérationnel des<br>Ressources lie-de-France | Document con<br>dans l'onglet « | ncernant les modalité<br>Informations urgente | s de prise en ch<br>s ». | narge des patient | s suspects d'infe                  | ection à Mers-Cov |
| Dossier collaboratif                                    |                                 |                                               |                          |                   |                                    |                   |
| Arborescence                                            | Peuplem                         | ent de Etablissem                             | ent MSS                  |                   |                                    |                   |
| Liste des dossiers collaboratifs                        | Cliquez sur le<br>dossier       | 3 Peuplement                                  | t de Etablissement MS    | SS                |                                    |                   |
| EG ♥ Etablissement MSS                                  |                                 |                                               |                          |                   |                                    |                   |
|                                                         |                                 |                                               |                          |                   |                                    |                   |
|                                                         |                                 |                                               |                          |                   |                                    |                   |
|                                                         |                                 |                                               |                          |                   |                                    |                   |
| <b>~</b>                                                |                                 |                                               |                          |                   |                                    |                   |
|                                                         | Enregistrer                     | Envoyer en validation                         | 📕 Export PDF             | Afficher la léger | ide ! 🔻 Finaliser le               | es fiches         |
|                                                         |                                 | ↑                                             |                          |                   |                                    |                   |
|                                                         |                                 | Cliquez sur                                   |                          |                   |                                    |                   |
|                                                         |                                 | Envoyer en validation                         | Ÿ                        |                   |                                    | 26                |

# III. METTRE UN ETABLISSEMENT EN FAVORI

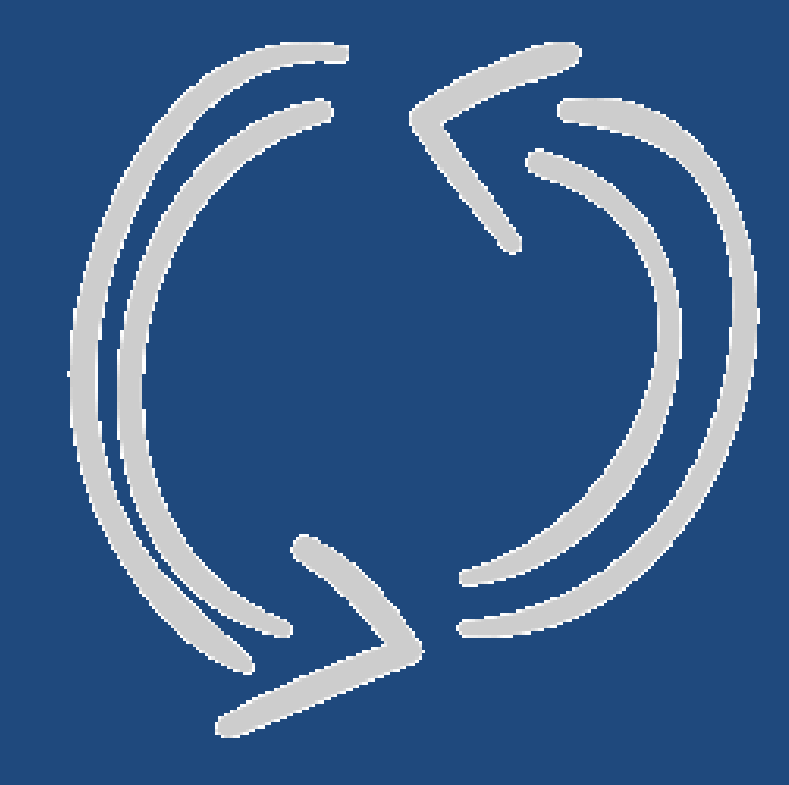

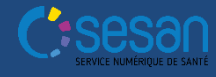

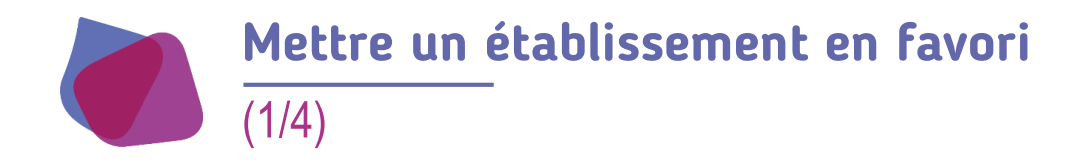

Pour mettre un établissement en favori, j'accède au répertoire.

| Repetitire Optimismel des<br>Resources liede-France               | Bienvenue Pari  | s Admin | Cliquez sur<br><b>Répertoire</b> | 1 🗟 🚳 🖉 🖉 |
|-------------------------------------------------------------------|-----------------|---------|----------------------------------|-----------|
| Recherche                                                         |                 |         |                                  |           |
| Où ? Saisir le lieu de prise en charge (commune ou établissement) |                 |         |                                  |           |
| Tout le ror • Que recherchez-vous ?                               |                 |         |                                  |           |
|                                                                   | S Réinitialiser |         |                                  |           |

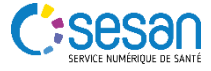

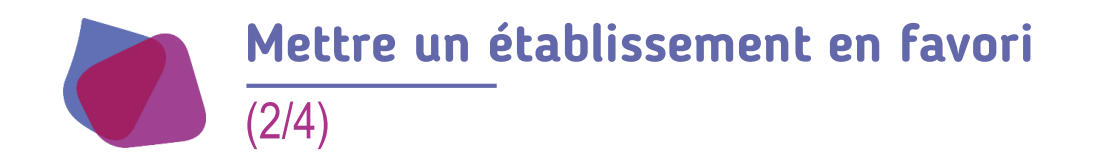

Dans le nouvel écran qui s'affiche, je recherche l'EG que je souhaite mettre en favori.

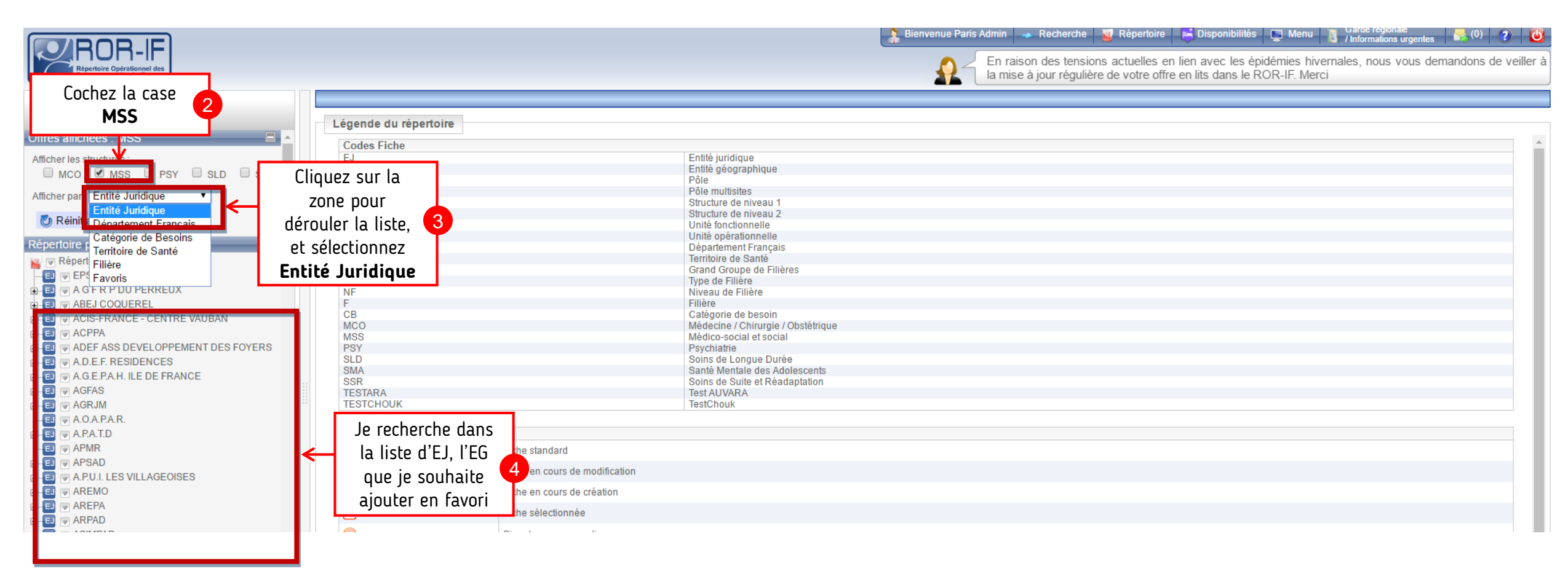

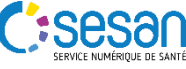

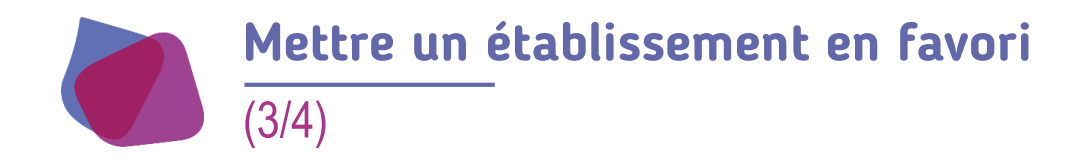

**•** Une fois l'EG trouvé, j'utilise l'action **Ajouter aux favoris**.

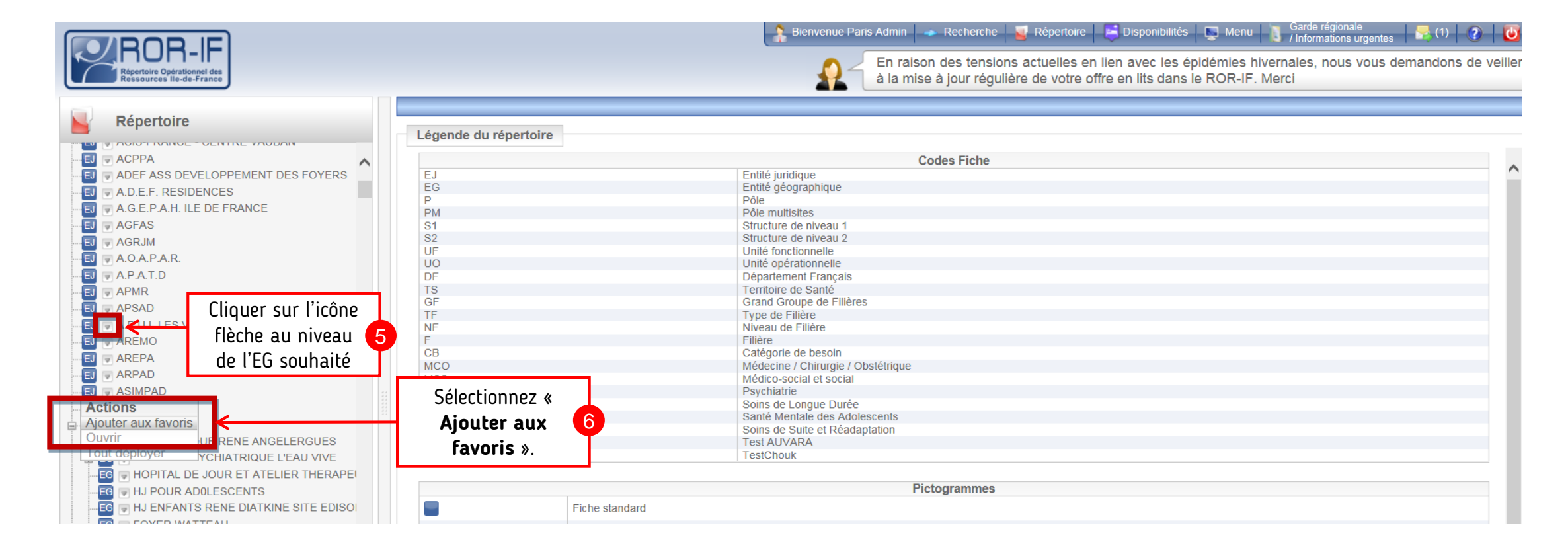

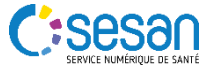

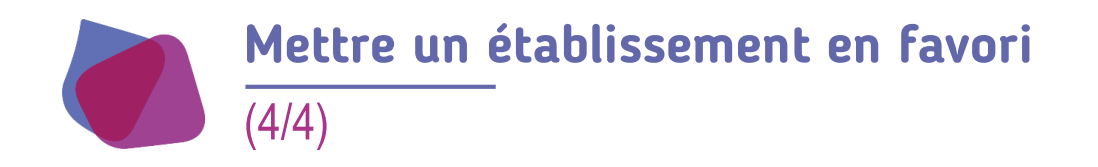

Lors d'une recherche dans le **répertoire**, je peux à présent n'afficher que mes **favoris**.

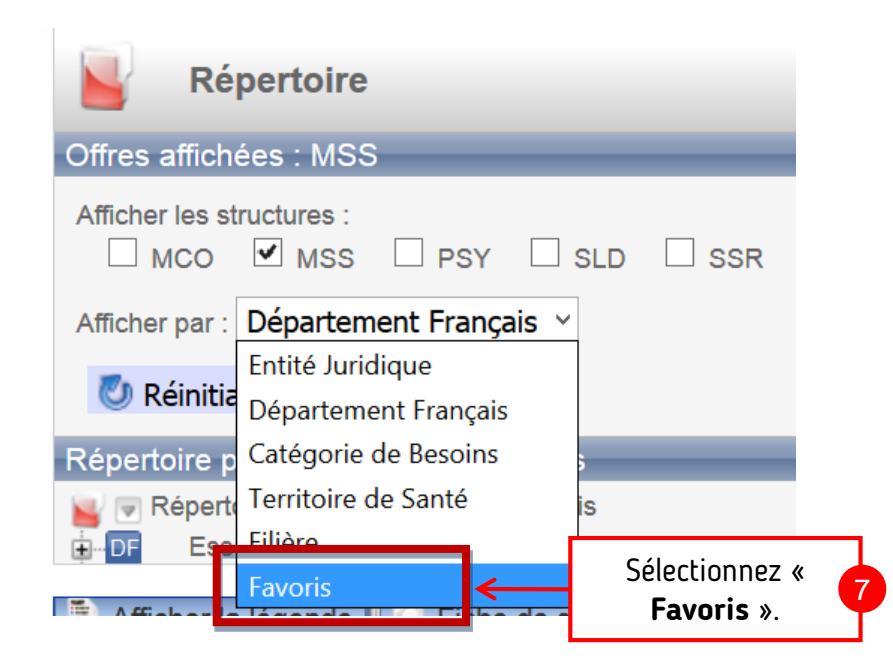

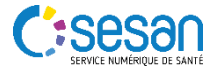

# IV. METTRE A JOUR MON OFFRE

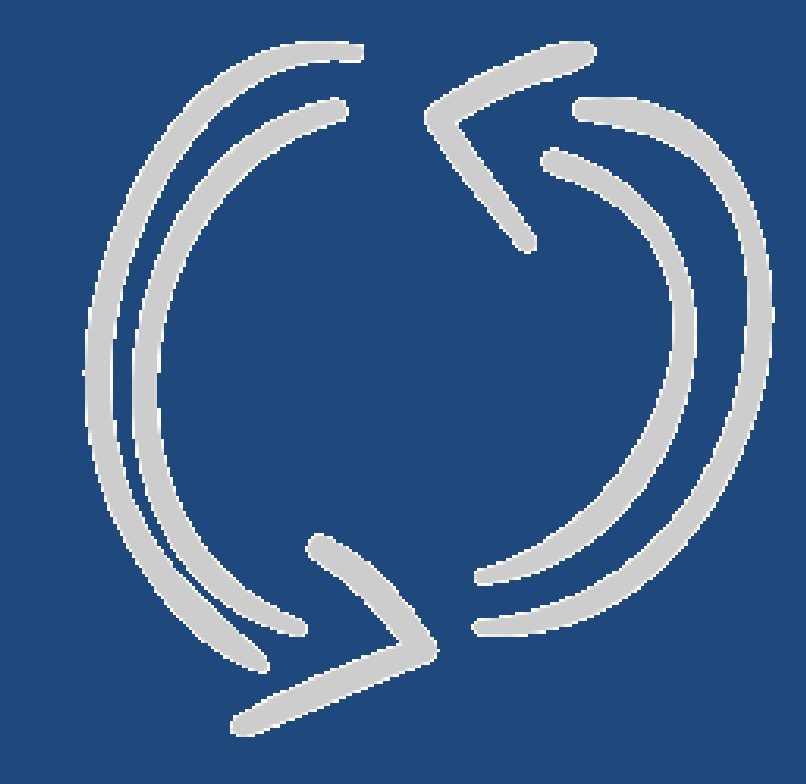

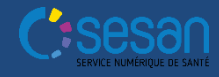

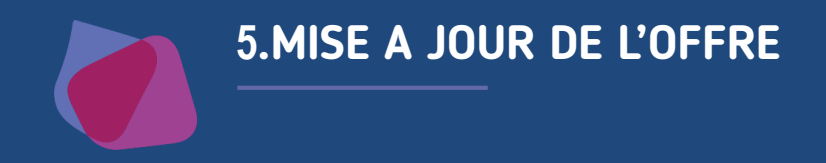

La mise à jour sert à mettre à jour la structure de votre EJ ou de votre EG : rajout ou suppression d'une UO par exemple. Cette mise à jour nécessite l'ouverture, par le directeur, d'un <u>dossier collaboratif</u> → Quézako ? Un dossier collaboratif est une copie, un brouillon, de la structure de l'EJ/EG telle qu'elle est décrite à moment T dans le ROR et sur laquelle vous avez la main pour mettre à jour votre structure. Remarque : vous pouvez aussi au cours de la mise à jour, modifier des informations telles que : numéros de téléphone, adresse email, planning, nom de responsable, nom de l'unité opérationnelle…etc.

Pour valider le dossier collaboratif et enregistrer les modifications, il faut reprendre l'étape 2 de «Envoi en validation des fiches » p. 25 et 26.

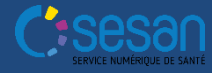

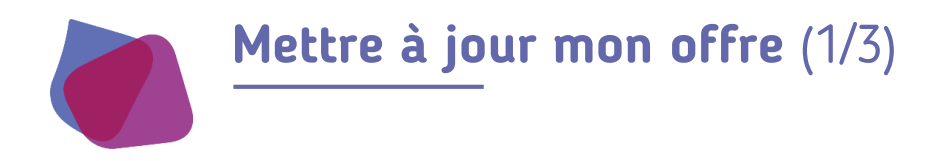

Pour effectuer une mise à jour, il faut aller dans le Répertoire pour trouver son établissement.

| Répertoire Opérationel des<br>Résources lie de France                            |                       | Bienvenue Paris Admin 🔹 Recherche 🛛 Répertoire 🖉 Dis<br>Pour contacter la cellule gestionnaire : 01.8 | Cliquez sur<br><b>Répertoire</b> | 1 🗟 🔍 🧟 🔯<br>8h |
|----------------------------------------------------------------------------------|-----------------------|----------------------------------------------------------------------------------------------------|----------------------------------|-----------------|
| Recherche      Où ? Saisir le lieu de prise en charge (commune ou établissement) |                       |                                                                                                    |                                  |                 |
| Tout le ror   Que recherchez-vous ?                                              |                       |                                                                                                    |                                  |                 |
|                                                                                  | 🖏 Réinitialiser 🔍 Rec | hercher                                                                                               |                                  |                 |

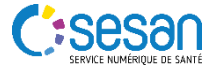

#### Mettre à jour mon offre (2/3)

Se sélectionne l'établissement (EG) ou l'UO de l'établissement que je souhaite modifier.

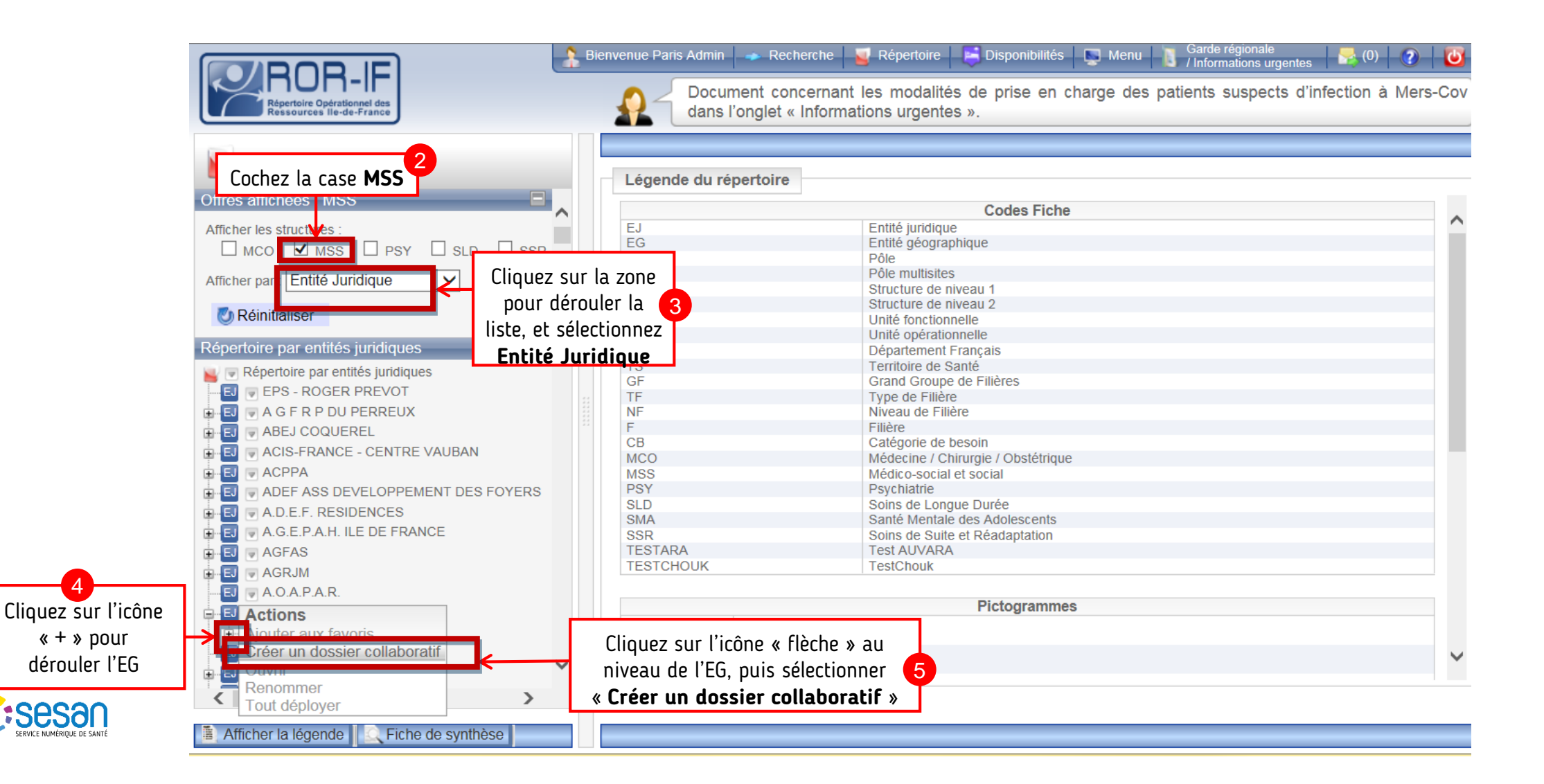

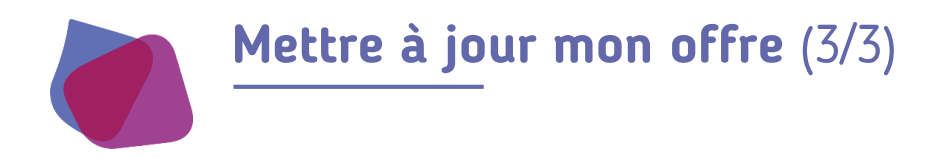

Modifiez la fiche de l'établissement (EG) ou de l'Unité Opérationnelle

Puis envoyez les fiches en validation (cf. étape 2 « Envoi en validation des fiches » p. 25 et 26 )

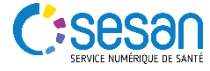

# V. ANNEXES et GLOSSAIRE

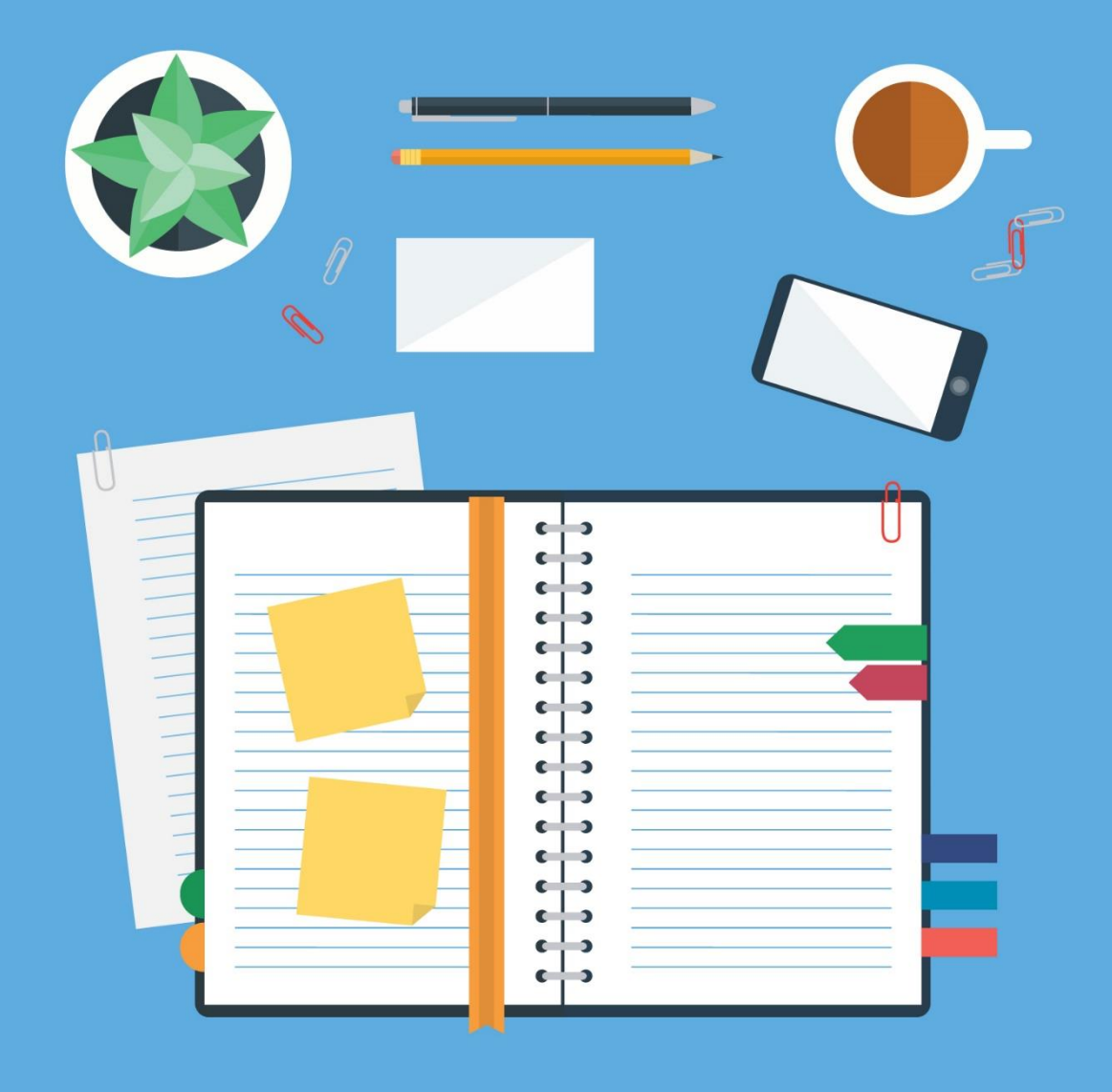

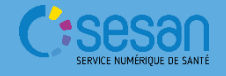

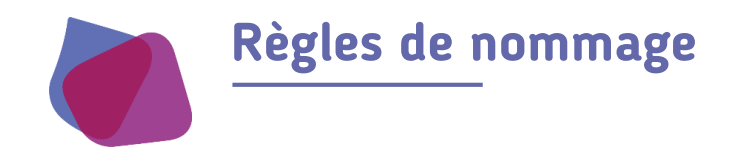

Comment nommer les structures ? Quelques règles de bonnes pratiques :

#### Entité Géographique :

• Nom à afficher dans le ROR (en majuscule) : SSIAD + le nom ou la commune Exemple : SSIAD SIDPA PIERREFITTE STAINS

- Ne mettre aucun : point, espace, tiret, dans les sigles (SSIAD, SAAD, CLIC)
- Dans FINESS, vous allez retrouver des établissements ou des entités juridiques portant le même nom (exemple : CCAS). Il est important de les distinguer en mettant par exemple le nom de la commune ou un nom d'usage parlant au niveau du nom usuel. Attention ! Conservez bien le nom officiel qui se trouve dans FINESS.

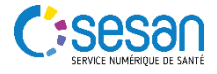

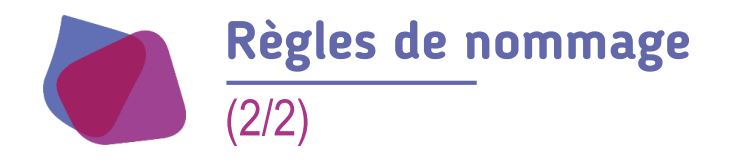

٠

Unités Opérationnelles (UO)

Nom de l'UO (en minuscule) = type UO (+ nom de la structure facultatif)

<u>Exemple :</u> EG : SSIAD SAINT JOSEPH Nom UO : Soins infirmiers à domicile Nom UO : Soins infirmiers à domicile renforcés Nom UO : Equipe spécialisée Alzheimer

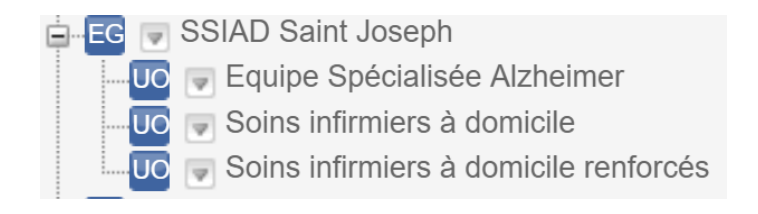

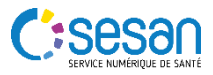

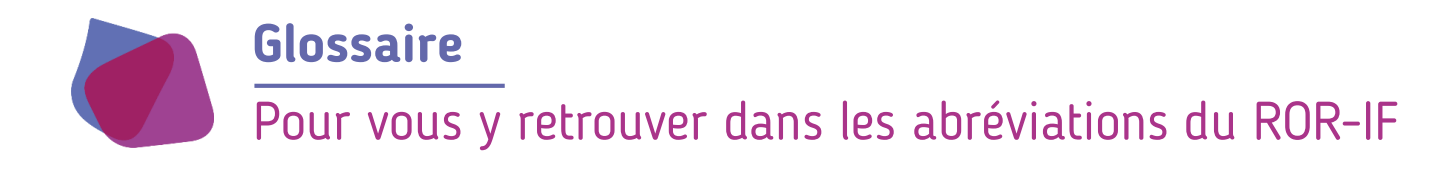

GGD : Grands Groupes de Disciplines

- SSR : Soins de Suite et de Réadaptation
- PSY : Psychiatrie
- MCO : Médecine Chirurgie Obstétrique
- MSS : Médico-Social et Social
- SLD : Soins de Longue Durée
- EJ : Entité Juridique
- EG : Entité Géographique
- UF : Unité Fonctionnelle
- **UO** : Unité Opérationnelle

| Pictogra | ammes                              | Légen       | de du répertoire               |
|----------|------------------------------------|-------------|--------------------------------|
|          | Fiche standard                     | Codes       | Fiche                          |
|          | Fiche en cours de modification     | EJ          | Entité juridique               |
| _        |                                    | EG          | Entité géographique            |
|          | Fiche en cours de creation         | P           | Pôle                           |
|          | Fiche sélectionnée                 | PM          | Pôle multisites                |
| ,        |                                    | S1          | Structure de niveau 1          |
| )        | Signaler une anomalie              | S2          | Structure de niveau 2          |
| -        |                                    | UF          | Unite fonctionnelle            |
| <u>×</u> | Modifier un encadré                | 00          | Unite operationnelle           |
|          |                                    | DF          | Departement Français           |
| 4        | Ajouter une note personnelle       | IS          | Territoire de Sante            |
|          | Champ structurel                   | GF          | Grand Groupe de Filleres       |
|          | Champ Structurer                   | 1F          | Type de Fillere                |
|          | Champ en cours de modification     | NE          | Niveau de Fillere              |
|          |                                    | F           | Fillere<br>Octágoria da bagain |
| 5        | Modifier la semaine type           | CB          | Calegorie de besoin            |
| -        |                                    | MCO         | Médice appiel et appiel        |
| Ð        | Gérer les indisponibilités de l'UO | NISS<br>DOV | Revehiatria                    |
| -        |                                    | SID         | Soine de Longue Durée          |
| 0        | Saisir une indisponibilité de l'UO | SLD         | Sonté Montolo dos Adolos conte |
|          |                                    | SMA         | Soine de Suite et Réadantation |
|          | Aide                               | SOK         | Sonis de Suite et Readaptation |
|          | Champ obligatoire                  |             |                                |
| 2        | Llo point entrée d'une filière     |             |                                |

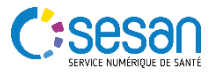